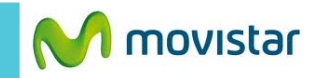

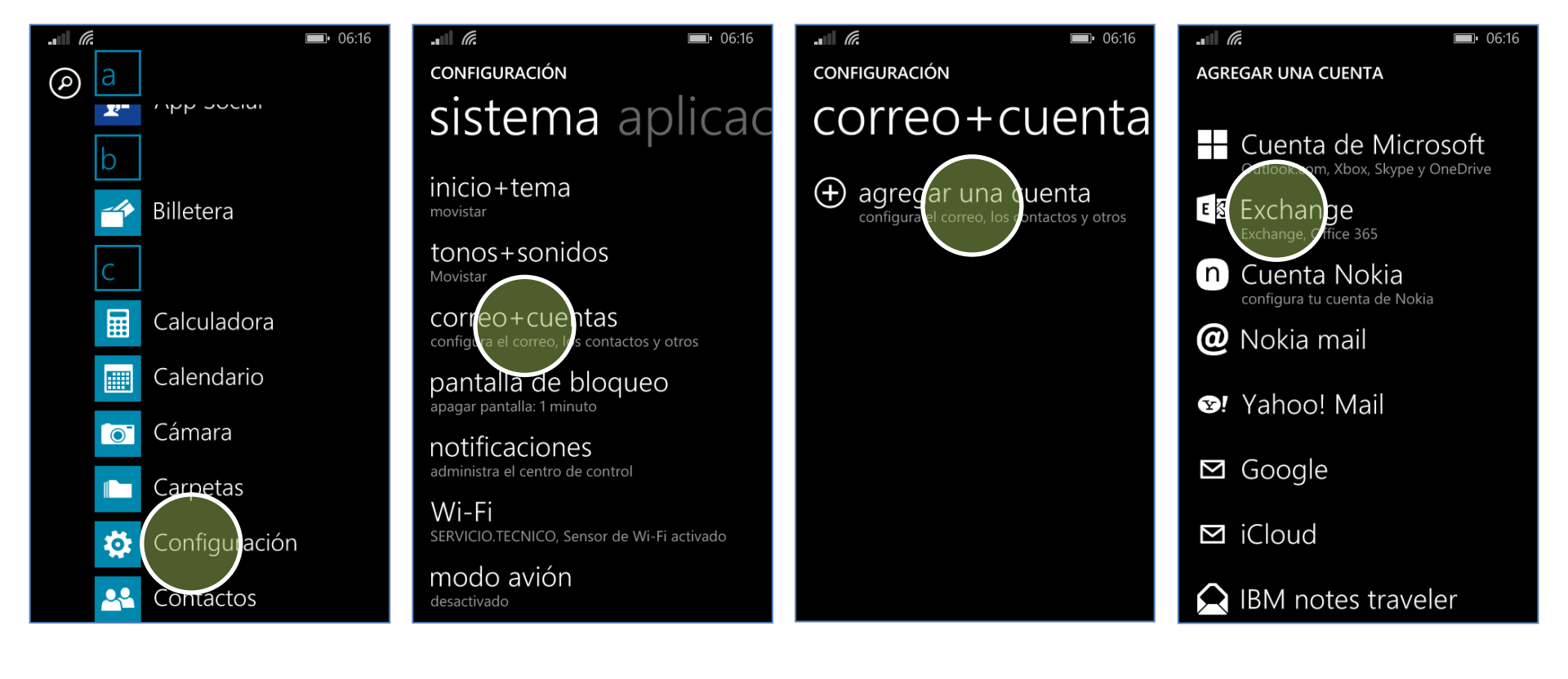

Previamente la empresa del usuario debe brindarle información como nombre del servidor, puertos, etc.

En la lista de menú presionar Configuración. Presionar **correo + cuentas.** 

Presionar agregar una cuenta. Presionar Exchange.

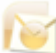

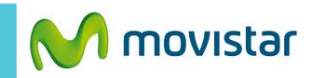

|                                                                                                    |                                                                                                    | <b> (6</b> :25                                                                                                    |                                                                  |
|----------------------------------------------------------------------------------------------------|----------------------------------------------------------------------------------------------------|----------------------------------------------------------------------------------------------------|------------------------------------------------------------------|
| EXCHANGE                                                                                                    | EXCHANGE                                                                                                    | No encontramos tu                                                                                                    | EXCHANGE                                                         |
| Dirección de correo<br>micorreo@exchange.com<br>Contraseña<br><br>Mostrar contraseña                                                | Comprueba tu información e inténtalo de nuevo.<br>Tal vez escribiste mal la contraseña.<br>Dirección de correo<br>micorreo@exchange.com<br>Contraseña | configuración<br>Para volver atrás y comprobar tu<br>información, pulsa en Reintentar.<br>Si estás seguro de que la información es<br>correcta, pulsa en Avanzada para escribir la<br>configuración de tu servidor. | Contraseña<br>•••••••<br>Mostrar contraseña<br>Nombre de usuario |
| Se guardará tu información de inicio de sesión y es posible que se use para                                                         | Mostrar contraseña                                                                                                    | Mostrar contraseña                                                                                                    | miusuario                                                        |
| sincronizar automáticamente documentos<br>e información con los servidores de la                                                    | Nombre de usuario                                                                                                    | Nombre de usuario                                                                                                    | Dominio                                                          |
| empresa.<br>Si agregas una cuenta de Exchange                                                                                       | miusuario                                                                                                    | miusuario                                                                                                    | midominio <b>?</b>                                               |
| corporativa, el administrador de red podrá<br>eliminar del teléfono tu contenido y tus<br>ajustes de configuración de forma remota. | Dominio<br>midominio <b>?</b><br>iniciar sesió                                                                                                    | Dominio <b>?</b>                                                                                                    | Servidor<br>miservidor.exchange.com ?                            |
| Se le pedirá información de su cuenta:<br>Correo<br>Contraseña                                                                      | Se le pedirá información del servidor:<br>Nombre de usuario<br>Dominio                                                                                | Presionar<br><b>avanzada.</b>                                                                                                    | Se le pedirá información del servidor:  Servidor                 |